**REVISION 11.12.15** 

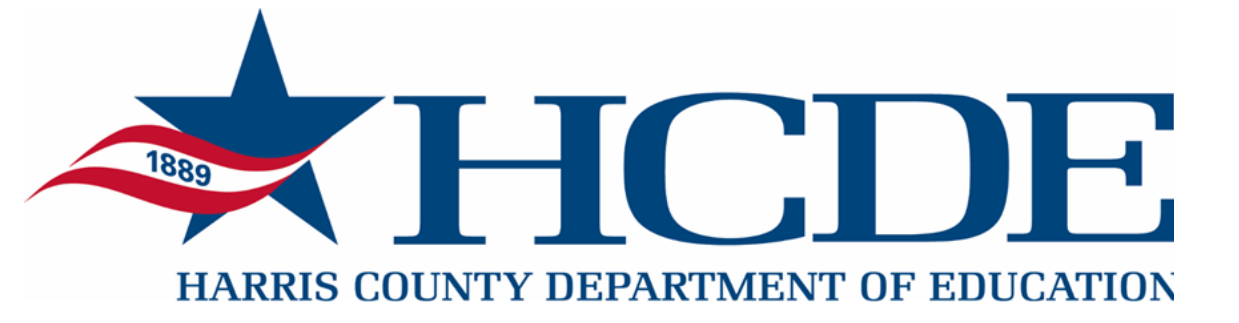

# INFORMATION AND RECORDS MANAGEMENT SOLUTIONS

SECURE STORAGE PORTAL USER GUIDE

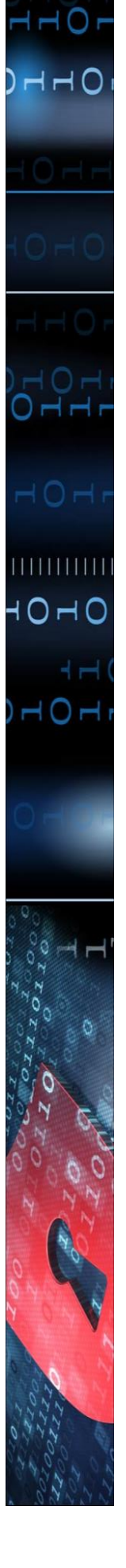

# **Table of Contents**

### SECTION TITLE PAGE NUMBER

| 1 Introduction                          | 3  |
|-----------------------------------------|----|
| 2 Login Instructions                    | 4  |
| 3 Database Searching / Delivery Request | 5  |
| 4 View Item History Report              | 9  |
| 5 Ordering Non-Indexed Files            | 10 |
| 6 Supply Orders                         | 14 |
| 7 Pick Up Orders                        | 15 |
| 8 Add Inventory - New Containers        | 18 |
| 9 Edit Containers                       | 22 |
| 10 Log Out                              | 23 |

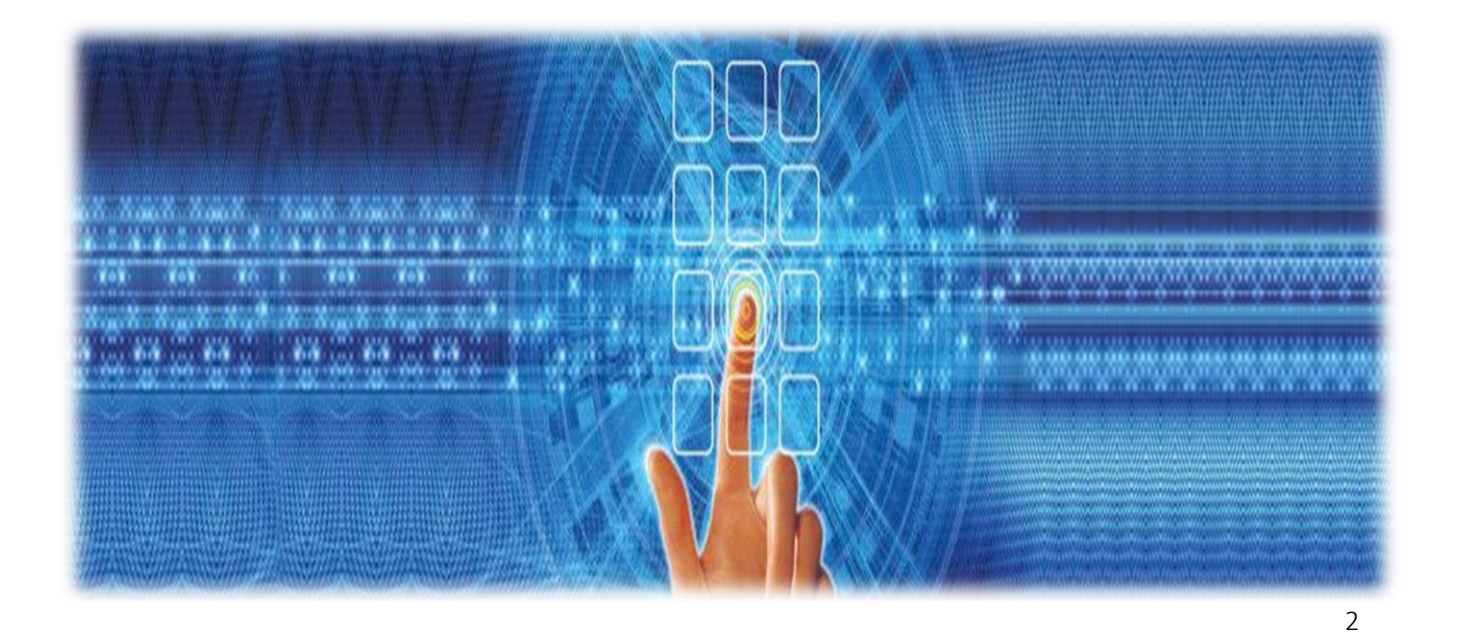

# 1 Introduction

This User Guide is provided to assist in educating HCDE Records Management Clients on how to use the Secure Storage Portal web-based inventory management system found at

rms.hcde-texas.org.

Our Secure Storage Portal represents the records and information management industry's most comprehensive solution and best practices, defining all the ways we interact and everything we do together to manage your information.

Our exclusive customer web database offers you individuallydesigned information management. It helps you save time and increase accuracy by requesting inventory through easy to use and secure online access. Any internet connection will enable you to access your inventory and activity. You have access to view the live status of requests, reports, receipts, and invoices.

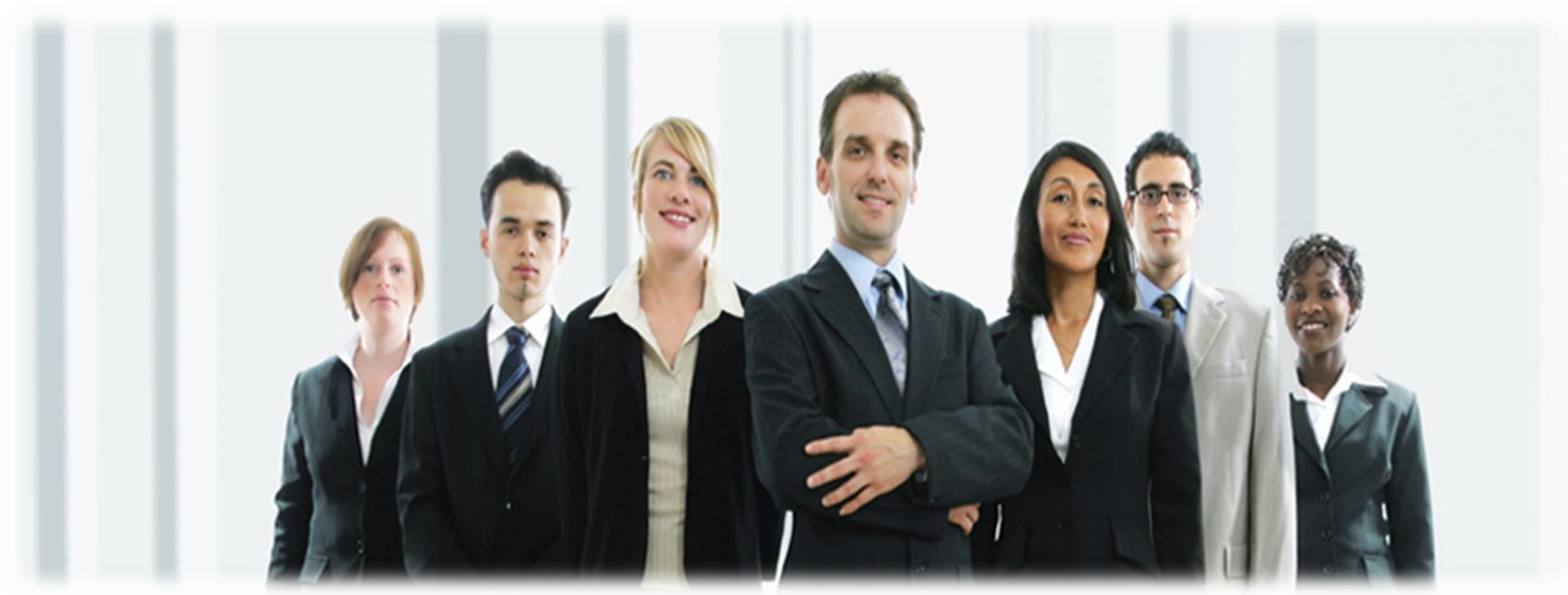

# 2 Login Instructions

To access our Secure Storage Portal, navigate to

### rms.hcde-texas.org

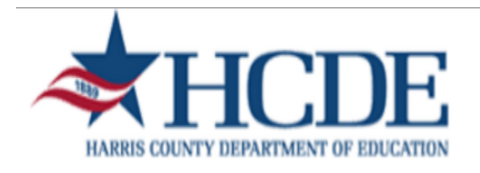

#### Security Control Form

Please Log-In

| User ID  |              |
|----------|--------------|
| Password |              |
|          | Log In Clear |

• Type in your User ID and Password where indicated, and click Log In. Authorized users will be given a username and password. Your username and password will have been set up to allow you to access certain groups of records as well as certain Secure Storage Portal functions.

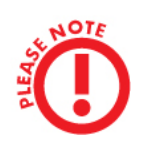

Please note, a separate workorder is necessary for each individual Delivery Priority.

## 3 Database Searching / Delivery Request

Now that your records are safely stored in HCDE Records Management, you can use our Secure Storage Portal to search your stored inventory, and submit requests to have items delivered back to your facility.

To begin a search of the database, choose **Quick Search/Request** from the **Search** menu.

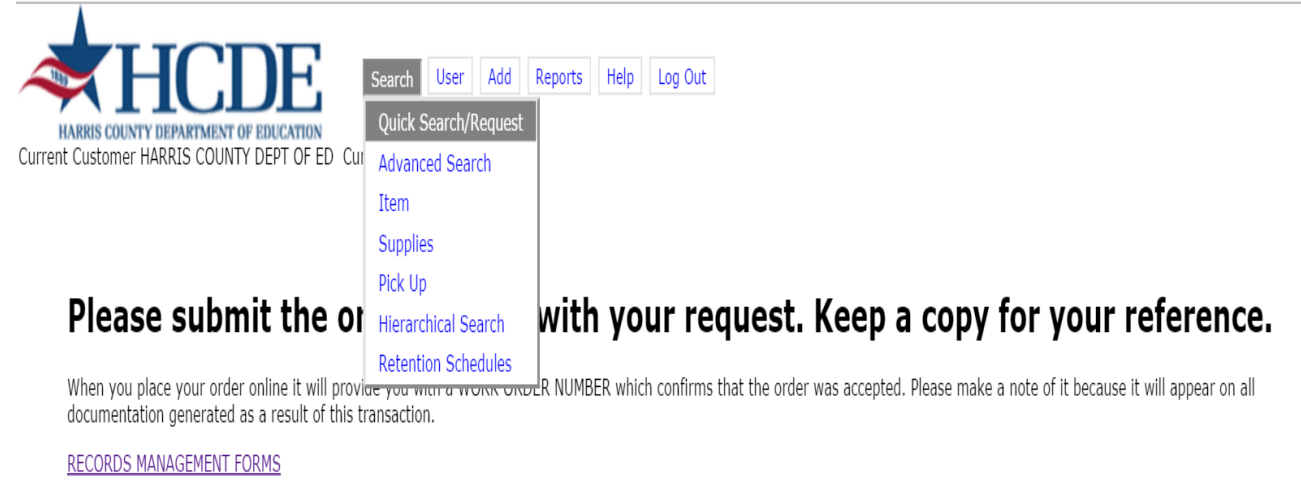

Click here to email us your attachment.

Use the data field boxes to input your search criteria, that is, HCDE Box #, HCDE File #, Alternate, and so on.

| Click on t                             | he <b>Search</b> button in           | the command           | bar to run y              | our searc    | h.            |
|----------------------------------------|--------------------------------------|-----------------------|---------------------------|--------------|---------------|
| HARRIS COUNTY DEPARTMEN                | Search User A                        | Add Reports Help L    | .og Out                   |              |               |
| Current Customer HARRIS COU            | NTY DEPT OF ED Current User JANE DOE |                       |                           |              |               |
| Quick Search Criteria                  |                                      |                       |                           |              |               |
| Item Type     Departme       BOX     ▼ | nt<br>IS MGMT - RECORDS MANAGEMENT   | Order By<br>Barcode   | Requested For<br>JANE DOE | Page S<br>20 | Size          |
| Search Fields (BOX)                    |                                      |                       |                           |              |               |
| Barcode Customer Box                   | <pre></pre>                          | From Date             | To Date                   | Description  | Expire Date 1 |
| Command Bar                            |                                      |                       |                           |              |               |
| Clear Input Search New Se              | arch Import from file Clear Results  | Select All View Order |                           |              |               |
| F                                      |                                      |                       |                           | $\sim$       | 5             |

#### Your search results will display in the Results section.

|                                                                                                    | Heln Log Out                            |                              |                          |                        |
|----------------------------------------------------------------------------------------------------|-----------------------------------------|------------------------------|--------------------------|------------------------|
| HARRIS COUNTY DEPARTMENT OF EDUCATION<br>Current Customer HARRIS COUNTY DEPT OF ED Current User JANE DOE           |                                         |                              | Items Matched: (1) Items | s On Order: (0) (HCDE) |
| Item Type         Department         Order E           BOX         RECORDS MGMT - RECORDS MANAGEMENT         Barco | 3y Requested For Pa<br>de ▼ JANE DOE 20 | ge Size                      |                          |                        |
| Barcode Customer Box # Years In Box Box Index From Date                                                            | To Date Description                     | Expire Date 1                |                          |                        |
| Clear Input Search New Search Import from file Clear Results Select All View                                       | / Order                                 |                              |                          |                        |
| Results     Display Long Description Excel Export - All / Page Text Export - All / Page Requested /                | Action () Delivery () Pick Up () Remove |                              |                          |                        |
| Select Detail Barcode Customer Box # Years In Box                                                                  | Item Type<br>Box Index P                | ? = BOX<br>From Date To Date | Description              | Department             |
| □ + □ 000476496 11/13-5/14                                                                                         | COH 0023                                |                              | INVOICE BACK UP          | RECORDS MGMT           |

# To request the box, check off the box under Select. The item will be automatically added to your order, and the status will change to Pending Sending Order.

| HARRIS COUNTY DEPARTMENT OF EDUCATION<br>Current Customer HARRIS COUNTY DEPT OF ED Current User JANE DOE | Help Log Out                            |                  | Items Matched: (1) Iten | is On Order: (1) (HCDE) |
|----------------------------------------------------------------------------------------------------|-----------------------------------------|------------------|-------------------------|-------------------------|
| Quick Search Criteria  Item Type Department Or                                                           | der Bv Requested For                    | Page Size        |                         |                         |
| BOX T RECORDS MGMT - RECORDS MANAGEMENT                                                                  | arcode 🔻 JANE DOE                       | 20               |                         |                         |
| Search Fields (BOX)                                                                                      |                                         |                  |                         |                         |
| Barcoda Customer Box # Vears In Box Box Index From I                                                     | Data To Data Descriptic                 | n Evnire Date 1  |                         |                         |
|                                                                                                    |                                         |                  |                         |                         |
| Command Bar                                                                                              |                                         |                  |                         |                         |
| Clear Input Search New Search Import from file Clear Results Select All                                  | View Order                              |                  |                         |                         |
|                                                                                                    |                                         |                  |                         |                         |
| r (=) Results                                                                                            |                                         |                  |                         |                         |
| Display Long Description Excel Export - All / Page Text Export - All / Page                              | tad Action 🔘 Daliyany 🔘 Dick Un 🔘 Damay | 0                |                         |                         |
| Keques                                                                                                   | Them                                    | c<br>Turne = BOX |                         |                         |
| Select Detail Barcode Customer Box # Years In F                                                          | ttem<br>Sox Box Index                   | From Date To Da  | te Description          | Department              |
| Pending                                                                                                  | BOA INCA                                | 10 04            | ee boonption            | Department              |
| Send                                                                                                    |                                         |                  |                         |                         |
| for 🛉 🛄 🔊 000476496 11/13-5/14                                                                           | COH 0023                                |                  | INVOICE BACK UP         | RECORDS MGMT            |
| JANE<br>DOE                                                                                              |                                         |                  |                         |                         |

| Click <b>Viev</b>                                                                     | w Order(s) within                         | n the comman              | d bar to proceed         | d to the nex | t step.                 |                        |
|---------------------------------------------------------------------------------------|-------------------------------------------|---------------------------|--------------------------|--------------|-------------------------|------------------------|
| HARRIS COUNTY DEPARTMENT OF EDUCATION<br>Current Customer HARRIS COUNTY DEPT OF ED CU | Search User Add Reports Help              | Log Out                   |                          |              | Items Matched: (1) Iter | ns On Order: (1) (HCDE |
| Quick Search Criteria                                                                 |                                           |                           |                          |              |                         |                        |
| Item Type Department<br>BOX ▼ RECORDS MGMT - RECORDS                                  | MANAGEMENT   Order By Barcode             | Requested For<br>JANE DOE | Page Size                |              |                         |                        |
| Search Fields (BOX)                                                                   |                                           |                           |                          |              |                         |                        |
| Barcode Customer Box # Years In Box<br>000476496                                      | Box Index From Date                       | To Date D                 | escription Expire Date 1 |              |                         |                        |
| Command Bar                                                                           |                                           |                           |                          |              |                         |                        |
| Clear Input Search New Search Import from f                                           | ile Clear Results Select All View Or      | der                       |                          |              |                         |                        |
| Results                                                                               |                                           |                           |                          |              |                         |                        |
| Display Long Description Excel Export - All / Page                                    | e Text Export - All / Page Requested Acti | on 🖲 Delivery 🔘 Pick Up 🤇 | Remove                   |              |                         |                        |
|                                                                                       |                                           |                           | Item Type = BOX          |              |                         |                        |
| Select Detail Barcode Custon<br>Pending<br>Send                                       | ner Box # Years In Box                    | Box Index                 | From Date                | To Date      | Description             | Departmen              |
| Order 🕂 🔤 🔊 000476496                                                                 | 11/13-5/14                                | COH 0023                  |                          |              | INVOICE BACK UP         | RECORDS MGMT           |
| JANE                                                                                  |                                           |                           |                          |              |                         |                        |

Here, you are able to review your order. If you want to add additional items to your order, return to the Search menu and make the appropriate selection.

When ready, click the **Send Order** button in the command bar.

| Search User Add Rep                                             | Help Log Out   |              |                 |             |                         |              |
|-----------------------------------------------------------------|----------------|--------------|-----------------|-------------|-------------------------|--------------|
| Current Customer HARRIS COUNTY DEPT OF ED Current User JANE DOE |                |              |                 | Items Match | ned: (0) Items On Order | : (1) (HCDE) |
| Command Bar                                                     |                |              |                 |             |                         | - (-) ()     |
| Send Order Remove All Refresh                                   |                |              |                 |             |                         |              |
| Tem Requests                                                    |                |              |                 |             |                         |              |
|                                                                 |                |              | Item Type = BOX |             |                         |              |
| Edit Remove Action Barcode Parent Item Code Parent Reference    | Customer Box # | Years In Box | Box Index       | From Date   | To Date                 | Des          |
| Remove Request 000476496                                        |                | 11/13-5/14   | COH 0023        |             |                         | INVOICE B    |

On this final screen, complete the form by selecting a Delivery Priority identifying your activity.

|                                    | <b>plete Send Order</b> to send your order through to Secure Storage Portal. |
|------------------------------------|------------------------------------------------------------------------------|
|                                    |                                                                              |
|                                    |                                                                              |
|                                    |                                                                              |
| A HCDI                             | Search User Add Reports Help Log Out                                         |
| HARRIS COUNTY DEPARTMENT OF EDUCAL | OF ED. Current User JANE DOE                                                 |
| Command Bar                        |                                                                              |
| Complete Send Order Clear Comments |                                                                              |
| Delivery options                   |                                                                              |
| Customer Order Reference           |                                                                              |
|                                    | court request                                                                |
| Select Delivery Priority           | Retrieval & Delivery of Records                                              |
| Charge to Department               | RECORDS MGMT - RECORDS MANAGEMENT                                            |
| Select Delivery Address            | NORTH POST OAK                                                               |
| Address                            | 6005 WESTVIEW                                                                |
| Address                            |                                                                              |
| City                               | HOUSTON                                                                      |
| State                              | TX                                                                           |
| Zip                                | 77055                                                                        |
| Comments                           | Please deliver to room 1073                                                  |
|                                    |                                                                              |

Your order has now been submitted to the Secure Storage Portal for processing. An order confirmation page will display, which includes your work order number, as well as the date in which your order is due.

| HARRIS COUNTY DEPARTMENT OF EDUCATION<br>Current Customer HARRIS COUNTY DEPT OF ED Current                 | Search User Add Reports Help Log Out |
|----------------------------------------------------------------------------------------------------|--------------------------------------|
| Command Bar                                                                                                |                                      |
| Detail report in HTML Detail report in PDF Text Exp                                                        | bort Excel Export                    |
|                                                                                                    |                                      |
| Order for Customer: Harris County Dept of Ed and web use<br>has been submitted under work order # 1021370, | er: JANE DOE                         |
| Order Date                                                                                                 | 11/16/2015 11:25:19 AM               |
| Your Ref                                                                                                   | court request                        |
| Deliver To                                                                                                 | 6005 WESTVIEW<br>HOUSTON, TX 77055   |
| Attention                                                                                                  | JANE DOE                             |
| Required By                                                                                                | 11/17/2015 05:00:00 PM - STND        |
| Dept/Cost Center                                                                                           | RECORDS MGMT                         |
| <u>Comments</u>                                                                                            | Please deliver to room 1073          |

## 4 View Item History Report

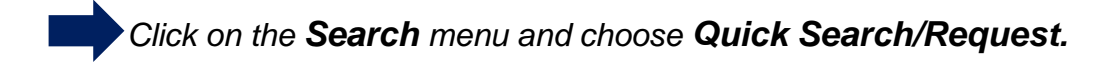

Run a search based on the instructions provided in the previous section of this manual. Once you have identified the item that you would like to view history for click on the

| Results- |                    |              |                              |                             |                                                |                 |         |                 |
|----------|--------------------|--------------|------------------------------|-----------------------------|------------------------------------------------|-----------------|---------|-----------------|
| Display  | y Long Descriptior | Excel Export | - All / Page Text Export - / | All / Page Requested Actior | $\bullet$ • Delivery $\circ$ Pick Up $\circ$ R | emove           |         |                 |
|          |                    |              |                              |                             | ]                                              | Item Type = BOX |         |                 |
| Select   | Detail             | Barcode      | Customer Box #               | Years In Box                | Box Index                                      | From Date       | To Date | Description     |
| Detrieve | 🛉 🔛 👂              | 000476496    |                              | 11/13-5/14                  | COH 0023                                       |                 |         | INVOICE BACK UP |

A screen will appear with all of the previous activity of the item, including the previous workorder #s, dates of activity, requestor information, etc.

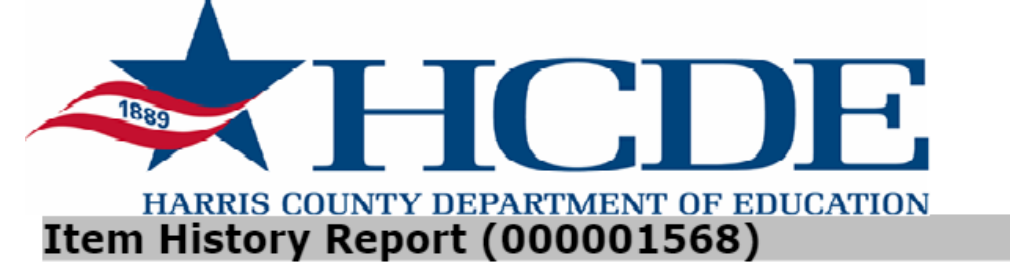

| 0041387 Supplies 08/28/2009 |  |
|-----------------------------|--|
| 0028346 Supplies 05/12/2008 |  |
| 0000417 Add                 |  |

## 5 Ordering Non-Indexed Files from a Container

(Files that have not been barcoded)

In order to retrieve a file from a box where the files are not currently individually listed you must first add the file to the box. In order to add a non-indexed file on the Secure Storage Portal website, you must first search for and display the container that you want to add a file to.

To begin a search of the database, choose **Quick Search/Request** from the **Search** menu.

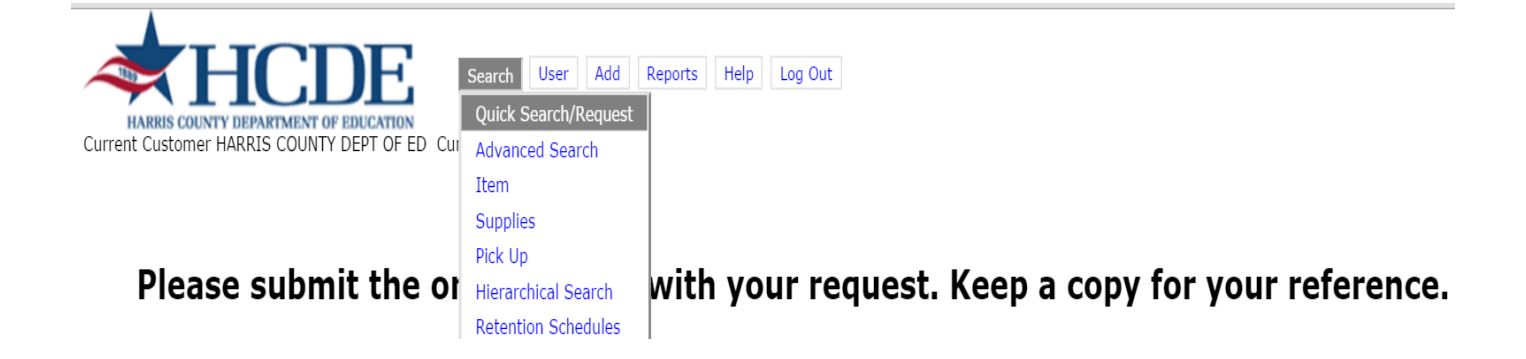

Use the data field boxes to input your search criteria, that is, HCDE Barcode #, HCDE File #, Alternate, and so on.

Click on the **Search** button in the command bar to run your search.

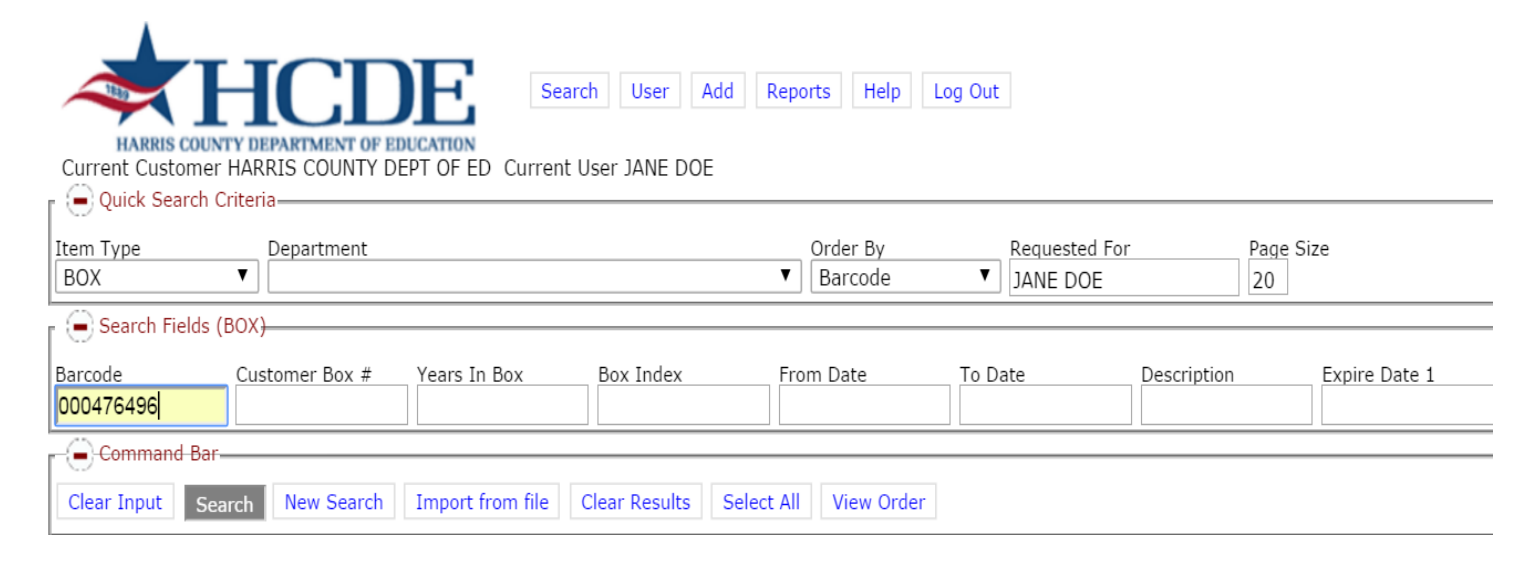

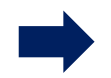

To run a keyword search, enter a % before the keyword, and click **Search**.

| *]              | HCE               | )E se            | arch User A     | Add Reports Help L    | og Out    |             |               |                      |
|-----------------|-------------------|------------------|-----------------|-----------------------|-----------|-------------|---------------|----------------------|
| Current Custome | THARRIS COUNTY D  | EPT OF ED Curren | t User JANE DOE |                       |           |             |               | Items Matched: (553) |
| Quick Search    | Criteria-         |                  |                 | -                     |           |             |               | ()                   |
|                 |                   |                  |                 |                       |           |             |               |                      |
| Item Type       | Department        |                  |                 | Order By              | Requested | For Page    | Size          |                      |
| BOX             | •                 |                  |                 | ▼ Barcode             | JANE DOE  | 20          |               |                      |
| Search Fields   | (BOX <del>)</del> |                  |                 |                       |           |             |               |                      |
| Barcode         | Customer Box #    | Years In Box     | Box Index       | From Date             | To Date   | Description | Expire Date 1 |                      |
|                 |                   |                  |                 |                       |           | %files%     |               |                      |
| Command Bar     |                   |                  |                 |                       |           |             |               |                      |
| Clear Input Se  | arch New Search   | Import from file | Clear Results   | Select All View Order |           |             |               |                      |

#### Your search results will display in the Results section.

| HARR<br>Current Current Current State               | IS COUNTY DEPARTM<br>stomer HARRIS CO<br>iearch Criteria      | CIDENT OF EDUC<br>OUNTY DEP                                    | Search<br>TOFED Current User                                        | User Add Reports Help                                                                 | Log Out                                                                                                    |                                                 |                 | Items Matched: (553) Items On (                                                  | Order: (0) (HCDE                            |
|-----------------------------------------------------|---------------------------------------------------------------|----------------------------------------------------------------|---------------------------------------------------------------------|---------------------------------------------------------------------------------------|----------------------------------------------------------------------------------------------------|-------------------------------------------------|-----------------|----------------------------------------------------------------------------------|---------------------------------------------|
| Item Type                                           | Depart                                                        | tment                                                          |                                                                     | Order By                                                                              | Requested For                                                                                                    | Page Size                                       |                 |                                                                                  |                                             |
| DUX                                                 | · · · · · · · · · · · · · · · · · · ·                         |                                                                |                                                                     | • Darcoue                                                                             | JANE DUE                                                                                                    | 20                                              |                 |                                                                                  |                                             |
| Search                                              | Fields (BOX)                                                  |                                                                |                                                                     |                                                                                       |                                                                                                    |                                                 |                 |                                                                                  |                                             |
| Barcode                                             | Customer                                                      | Box #                                                          | Years In Box Box                                                    | x Index From Date                                                                     | To Date Descript                                                                                                    | tion Expire Dat                                 | e 1             |                                                                                  |                                             |
| - Comma                                             | nd Bar                                                        |                                                                |                                                                     |                                                                                       |                                                                                                    |                                                 |                 |                                                                                  |                                             |
| Clear Input                                         | Search New                                                    | Search I                                                       | mport from file Clear                                               | Results Select All View Ord                                                           | der                                                                                                    |                                                 |                 |                                                                                  |                                             |
| Results                                             |                                                               |                                                                |                                                                     |                                                                                       |                                                                                                    |                                                 |                 |                                                                                  |                                             |
|                                                     |                                                               |                                                                |                                                                     |                                                                                       |                                                                                                    |                                                 |                 |                                                                                  |                                             |
| < 1 2 3                                             | 4 5 > >> 🔲                                                    | Display Lon                                                    | a Description Excel Ex                                              | port - All / Page Text Export - All                                                   | / Page Requested Action () Dol                                                                                                    | ivory O Bick Up O Bo                            | 201/0           |                                                                                  |                                             |
| << 1 2 3                                            | 4 5 > >>                                                      | Display Lon                                                    | g Description Excel Ex                                              | port - All / Page Text Export - All                                                   | / Page Requested Action   Del                                                                                                    | ivery Pick Up Re                                | move            |                                                                                  |                                             |
| << 1 2 3<br>Select                                  | 4 5 > >> 📄<br>Detail                                          | Display Lon                                                    | g Description Excel Ex<br>Customer Box #                            | port - All / Page Text Export - All<br>Years In Box                                   | / Page Requested Action                                                                                                    | ivery OPick Up ORe<br>m Type = BOX<br>From Date | move<br>To Date | Description                                                                      | Departm                                     |
| << 1 2 3<br>Select                                  | 4 5 > >><br>Detail                                            | Display Lon<br>Barcode                                         | g Description Excel Ex<br>Customer Box #                            | port - All / Page Text Export - All<br>Years In Box                                   | / Page Requested Action   Del Ite Box Index                                                                                         | ivery Pick Up Re<br>m Type = BOX<br>From Date   | move<br>To Date | Description                                                                      | Departm                                     |
| << 1 2 3 Select Retrieve                            | 4 5 > >> 📄<br>Detail                                          | Display Lon<br>Barcode<br>000000139                            | g Description Excel Ex<br>Customer Box #<br>00120                   | port - All / Page Text Export - All<br>Years In Box<br>4/91 - 8/94                    | / Page Requested Action   Del  Del  Del  Del  Action  Del  Del  Action  Del  Del  Comparison  Del  Del  Del  Del  Del  Del  Del  De | ivery Pick Up Re<br>m Type = BOX<br>From Date   | move<br>To Date | Description<br>EARNING RECORDS, EMF                                              | Departm<br>BUSINESS                         |
| << 1 2 3 Select Retrieve                            | 4 5 > >>                                                      | Display Long<br>Barcode<br>000000139                           | g Description Excel Ex<br>Customer Box #<br>00120                   | port - All / Page Text Export - All<br>Years In Box<br>4/91 - 8/94                    | / Page Requested Action   Del  Del  Del  Del  Del  Del  Del  De                                                                     | ivery Pick Up Re<br>m Type = BOX<br>From Date   | move<br>To Date | Description<br>EARNING RECORDS, EMP                                              | Departm<br>BUSINESS<br>BUSINESS             |
| << 1 2 3<br>Select<br>Retrieve<br>Retrieve          | 4 5 > >><br>Detail<br>4 5 > >>                                | Display Lone<br>Barcode<br>000000139<br>000000155              | g Description Excel Ex<br>Customer Box #<br>00120<br>00242          | port - All / Page Text Export - All<br>Years In Box<br>4/91 - 8/94<br>1986            | / Page Requested Action   Del  Del  Del  Del  A-F  6300 BUILDING CONSTRL                                                            | ivery Pick Up Re<br>m Type = BOX<br>From Date   | To Date         | Description<br>EARNING RECORDS, EMF<br>FACILITIES FILES                          | Departm<br>BUSINESS<br>BUSINESS             |
| << 1 2 3 Select Retrieve Retrieve                   | 4 5 > >><br>Detail<br>4 2 2 2 2 2 2 2 2 2 2 2 2 2 2 2 2 2 2 2 | Display Lone<br>Barcode<br>000000139<br>000000155<br>000000607 | g Description Excel Ex<br>Customer Box #<br>00120<br>00242<br>00207 | port - All / Page Text Export - All<br>Years In Box<br>4/91 - 8/94<br>1986            | / Page Requested Action   Del  Del  Del  Del  Del  Del  Del  De                                                                     | ivery Pick Up Re<br>m Type = BOX<br>From Date   | To Date         | Description<br>EARNING RECORDS, EMF<br>FACILITIES FILES<br>AMNESTY FILES ADULT F | Departm<br>BUSINESS<br>BUSINESS<br>ADULT ED |
| << 1 2 3 Select Retrieve Retrieve Retrieve Retrieve | 4 5 > >><br>Detail                                            | Display Lon<br>Barcode<br>000000139<br>000000155<br>000000607  | g Description Excel Ex<br>Customer Box #<br>00120<br>00242<br>00207 | Port - All / Page Text Export - All<br>Years In Box<br>4/91 - 8/94<br>1986<br>1998-89 | / Page Requested Action  Del  Del  Dev Box Index A-F  6300 BUILDING CONSTRU  CITIZENSHIP REPORTS                                    | ivery Pick Up Re<br>m Type = BOX<br>From Date   | To Date         | Description<br>EARNING RECORDS, EMF<br>FACILITIES FILES<br>AMNESTY FILES ADULT F | Departm<br>BUSINESS<br>BUSINESS<br>ADULT ED |

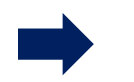

To request a non-indexed file out of this box, click the green plus sign 🛶

A window will open with an entry template, where you can enter the descriptive information for the file you are requesting.

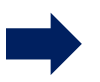

Click Add when complete  $\underline{\texttt{Add}~(\texttt{Ctrl+A})}$  , followed by Close in the command bar.

| Buildorder - G                                                   | Google Chrome                                                                                                    |                  |
|------------------------------------------------------------------|----------------------------------------------------------------------------------------------------|------------------|
| 🗋 rms.hcde                                                       | -texas.org/action.asp?Action=addnon2item&E=1710&pid=597432&ptype=21&pd                                                                                                    | dept=779&        |
| HARRIS CO<br>Current Custom<br>Request iter<br>Item Type<br>FILE | DEPARTMENT OF EDUCATION         mer HARRIS COUNTY DEPT OF ED Current User JANE DOE         Items Matched: (1) Items         m(s) from thisBOX (000476496)         Department         REQUEST         RECORDS MGMT - RECORDS MANAGEMENT | ms On Order: (0) |
| Close                                                            | Bar                                                                                                    |                  |
|                                                                  | Click View Order(s) within the command bar to proceed to the nex                                                                                                    | t step.          |
| Clear Input                                                      | Ad Bar                                                                                                    | iew Order        |
| <u> </u>                                                         | Here, you are able to review your order. If you want to add additional items to your order, return to the Search menu and make the appropriate selection.                                                                              |                  |
|                                                                  | When ready, click the <b>Send Order</b> button in the command ba                                                                                                    | r.               |
| HC                                                               | DE Search User Add Reports Help Log Out                                                                                                    |                  |
| RRIS COUNTY DEPARTMEN<br>Customer HARRIS COUI<br>Imand Bar       | NTY DEPT OF ED Current User JANE DOE                                                                                                    | Items Matched    |
| rder Remove All Ref                                              | fresh                                                                                                    |                  |
| Requests                                                         |                                                                                                    |                  |
|                                                                  | Item Type = FII F                                                                                                    |                  |

|          | Item Type – FILE       |                                                  |                 |               |              |          |  |
|----------|------------------------|--------------------------------------------------|-----------------|---------------|--------------|----------|--|
| Edit     | Remove                 | Action Barcode Parent Item Code Parent Reference | Customer File # | Index Item Id | Department   | Comments |  |
| Re<br>FI | <u>emove</u> Add<br>LE | 000476496                                        | JOHN DOE        |               | RECORDS MGMT | Edit     |  |

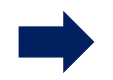

# Click **Complete Send Order** to send your order through to Secure Storage Portal.

| Current Customer HARRIS COUNTY DEPARTMENT OF EDUCAT | Search User                  | Add Reports Help Log Out |
|-----------------------------------------------------|------------------------------|--------------------------|
| Complete Send Order Clear Comments                  |                              |                          |
| Delivery options                                    |                              |                          |
| Customer Order Reference                            | court                        | ]                        |
| Select Delivery Priority                            | Retrieval & Delivery of Reco | ords 🔻                   |
| Charge to Department                                | RECORDS MGMT - RECO          | RDS MANAGEMENT           |
| Select Delivery Address                             | NORTH POST OAK               | T                        |
| Address                                             | 6005 WESTVIEW                | ]                        |
| Address                                             |                              | ]                        |
| City                                                | HOUSTON                      | ]                        |
| State                                               | ТХ                           | ]                        |
| Zip                                                 | 77055                        | ]                        |
| Comments                                            | please deliver to room 1013  |                          |
|                                                     |                              |                          |

Your order has now been submitted to HCDE Records Management for processing. An order confirmation page will display your workorder number,

| Current Customer HARRIS COUNTY<br>Command Bar                          | OF EDUCATION<br>TY DEPT OF ED Curr      | Search User Add Reports Help Log Out<br>ent User JANE DOE |
|------------------------------------------------------------------------|-----------------------------------------|-----------------------------------------------------------|
| Detail report in HTML Detail rep                                       | port in PDF Text Exp                    | bort Excel Export                                         |
| Work order summary                                                     |                                         |                                                           |
| Order for Customer: Harris County<br>has been submitted under work ord | Dept of Ed and web use<br>er # 1021538, | er: JANE DOE                                              |
|                                                                        | Order Date                              | 11/19/2015 10:33:50 AM                                    |
|                                                                        | Your Ref                                | court                                                     |
|                                                                        | <u>Deliver To</u>                       | 6005 WESTVIEW<br>HOUSTON, TX 77055                        |
|                                                                        | Attention                               | JANE DOE                                                  |
|                                                                        | Required By                             | 11/20/2015 05:00:00 PM - STND                             |
|                                                                        | Dept/Cost Center                        | RECORDS MGMT                                              |
|                                                                        | <u>Comments</u>                         | please deliver to room 1013                               |
| 1                                                                      |                                         |                                                           |

## 6 Supply Orders

| To order supplies, click                                                                  | c on <b>Search</b> , and then <b>Supplies</b> .                                                   |
|-------------------------------------------------------------------------------------------|---------------------------------------------------------------------------------------------------|
| Search User Add<br>Quick Search/Request<br>Advanced Search<br>Item<br>Supplies<br>Pick Up | Reports Help Log Out                                                                              |
| This screen will appear and p<br>Simply indicate how many<br>Sup                          | rompt you to make a Materials selection.<br>materials you need and click on Add<br>plies Request. |
| HARRIS COUNTY DEPARTMENT OF EDUCA<br>Current Customer HARRIS COUNTY DEPT                  | Search User Add Reports Help Log Out<br>TON<br>DF ED Current User JANE DOE                        |
| Miscellaneous criteria                                                                    |                                                                                                   |
| Select Task                                                                               | BAR - BARCODE LABELS 15 PER SHEET ▼                                                               |
| Select Department                                                                         | RECORDS MGMT - RECORDS MANAGEMENT                                                                 |
| Requested For                                                                             | JANE DOE                                                                                          |
| Quantity                                                                                  | 25                                                                                                |
| Comments                                                                                  | please deliver to Mary                                                                            |
| Command Bar                                                                               |                                                                                                   |
| Add Miscellaneous Request View Order                                                      |                                                                                                   |

A summary of your request will appear below. Click **View Order(s)** to proceed to the next page.

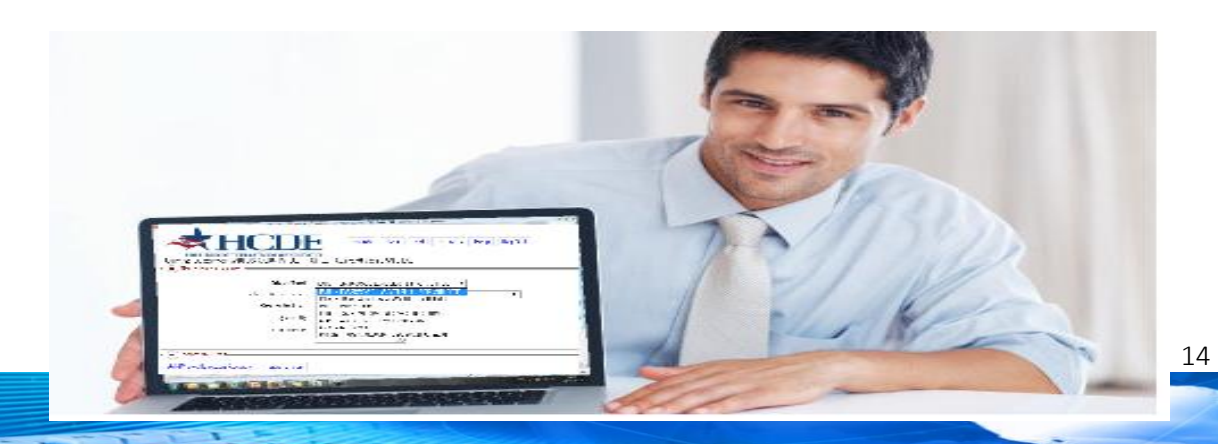

|                                          |                    | Search User Add Reports Help Log Out     |
|------------------------------------------|--------------------|------------------------------------------|
| HARRIS COUNTY D<br>Current Customer HAR  | RRIS COUNTY DEPT ( | OF ED Current User JANE DOE              |
| <ul> <li>Miscellaneous criter</li> </ul> | ria                |                                          |
|                                          | Select Task        | BAR - BARCODE LABELS 15 PER SHEET        |
|                                          | Select Department  | RECORDS MGMT - RECORDS MANAGEMENT        |
|                                          | Requested For      | JANE DOE                                 |
|                                          | Quantity           | 25                                       |
|                                          | Comments           | please deliver to Mary                   |
|                                          |                    |                                          |
| Command Bar                              |                    |                                          |
| Add Miscellaneous Req                    | uest View Order    |                                          |
| Supply Request                           |                    |                                          |
|                                          |                    | Supply Request                           |
| Action                                   | Service Code       | Description Quantity Department Comments |

Remove Supply Request BAR - BARCODE LABELS 15 PER SHEET 25.000 RECORDS MGMT please deliver to Mary

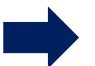

Follow the steps outlined previously for submitting an order from the View Order page.

## 7 Pick Up Orders

Command Bar-

Secure Storage Portal allows you to request a pickup of boxes or files with just a few simple steps.

First, choose Pick Up from the Search menu.

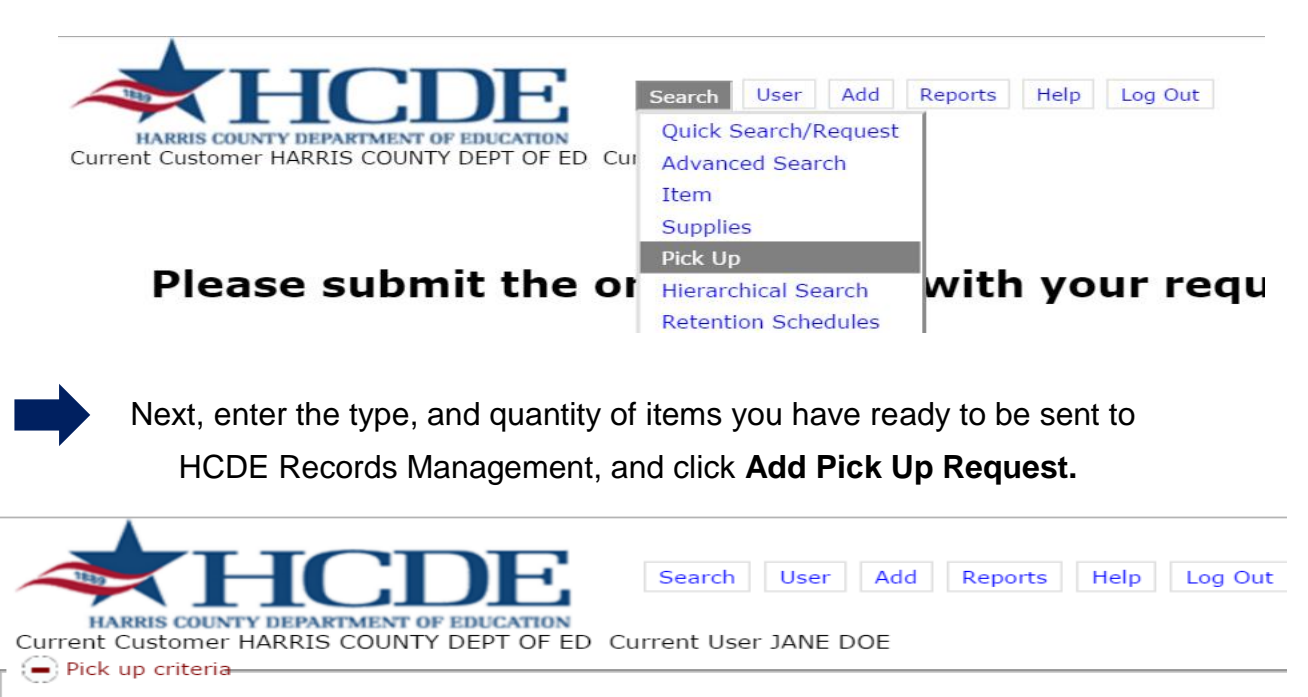

¥

Select Item Type

View Order

Quantity

BOX

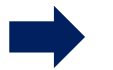

Click View Order(s) in the Command Bar to proceed to the next step.

| HARRIS COUN<br>Current Customer<br>O Pick up criteria | HERE COUNTY DEPT OF HARRIS COUNTY DEPT | Search Search OF ED Current User | User Add<br>JANE DOE | Reports | Help Log Out |
|-------------------------------------------------------|----------------------------------------|----------------------------------|----------------------|---------|--------------|
|                                                       | Select Item Type<br>Quantity           | BOX<br>15                        | ▼                    |         |              |
| Command Bar<br>Add Pickup Reque                       | st View Order                          |                                  |                      |         |              |
| Pick Up Items<br>Action<br><u>Remove</u> Pick Up      | Description Quantity<br>BOX 15         |                                  |                      |         |              |

Here, you are able to review your order. If you want to add additional items to your order, return to the Search menu and make the appropriate selection.

| When ready, click <b>Send Order</b> in the command bar.                                                                                                    |
|----------------------------------------------------------------------------------------------------|
| HARRIS COUNTY DEPARTMENT OF EDUCATION         Current Customer HARRIS COUNTY DEPT OF ED         Current Customer HARRIS COUNTY DEPT OF ED         Command Bar         Send Order         Remove All         Refresh |
| Pick-up Requests                                                                                                    |
| Pick Up Items                                                                                                    |
| Action Description Quantity                                                                                                    |
| Remove Pick Up BOX 15                                                                                                    |
| Supply Request                                                                                                    |
| Supply Request                                                                                                    |
| Action Service Code Description Quantity Department Comments                                                                                                    |

On this final screen, complete the form by selecting when you want the pick up. You can use the comments section to enter any notes that might be

helpful for the Transportation Specialist, such as the size of the boxes, or where they are located.

| Click Complete Send Order to ser                                                                               | nd your order through the Secure Storage Portal.                    |
|----------------------------------------------------------------------------------------------------|---------------------------------------------------------------------|
| HARRIS COUNTY DEPARTMENT OF EDUCA<br>Current Customer HARRIS COUNTY DEPT<br>Complete Send Order Clear Comments | Search User Add Reports Help Log Out<br>OF ED Current User JANE DOE |
| - Delivery options                                                                                             |                                                                     |
| Customer Order Reference                                                                                       | student files 2015                                                  |
| Select Delivery Priority                                                                                       | Pick up New Boxes                                                   |
| Charge to Department                                                                                           | RECORDS MGMT - RECORDS MANAGEMENT                                   |
| Select Delivery Address                                                                                        | NORTH POST OAK                                                      |
| Address                                                                                                    | 6005 WESTVIEW                                                       |
| Address                                                                                                    |                                                                     |
| City                                                                                                    | HOUSTON                                                             |
| State                                                                                                    | TX                                                                  |
| Zip                                                                                                    | 77055                                                               |
| Comments                                                                                                    | room 123 across front office                                        |

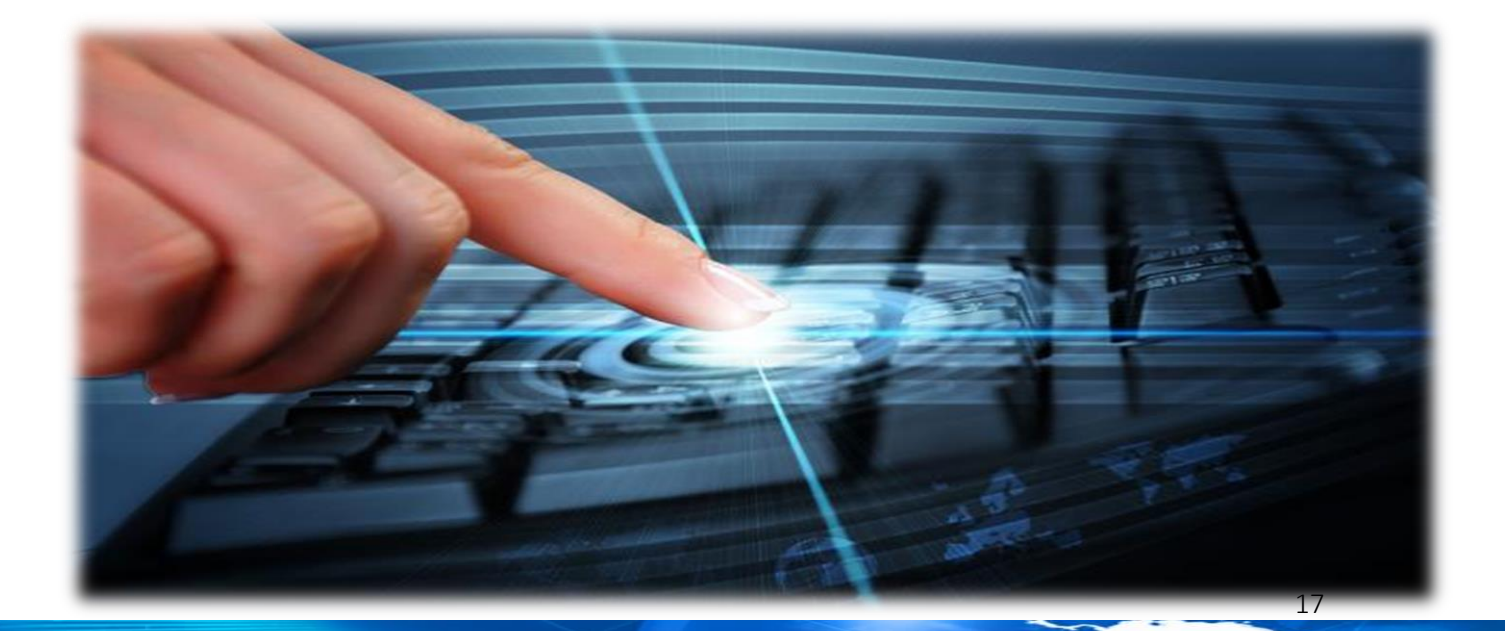

### 8 Add Inventory - New Containers / Boxes

#### **Add New Boxes**

Secure Storage Portal gives you the ability to maintain an inventory of the items you send to HCDE Records Management for storage. With just a few quick steps, you will be on your way to ensuring that you have an accurate accounting of your storage inventory, making future retrievals and reporting that much easier.

To Add new boxes to your inventory using the Secure Storage Portal, begin by selecting **Item** from the **Add** menu.

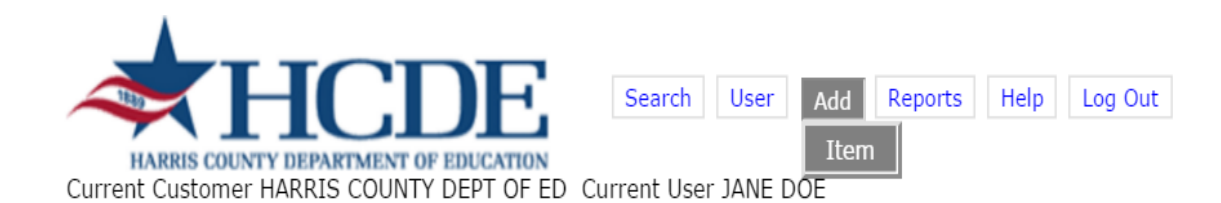

Enter the pre-assigned HCDE barcode number that is affixed to your box, into the **Barcode Box #** field. Continue by entering the Descriptive Information applicable to your records.

| HARRIS COUNTY DEPARTM      | Search User                       | Add Reports Help | Log Out   |           |         |                            |                     |
|----------------------------|-----------------------------------|------------------|-----------|-----------|---------|----------------------------|---------------------|
| Current Customer HARRIS CO | JNTY DEPT OF ED Current User JANE | DOE              |           |           |         | Items Matched: (0) Items ( | On Order: (1) (HCDI |
| Add new item(s)            |                                   |                  |           |           |         |                            |                     |
| Item Type Depart           | nent *Department Required         | Requested For    | -         |           |         |                            |                     |
| BOX V RECO                 | DS MGMT - RECORDS MANAGEMENT      | JANE DOE         |           |           |         |                            |                     |
| Command Bar                |                                   |                  |           |           |         |                            |                     |
| View Order                 |                                   |                  |           |           |         |                            |                     |
| r®                         |                                   |                  |           |           |         |                            |                     |
| Retain data entered on add |                                   |                  |           |           |         |                            |                     |
| Action Barcoc              | Customer Box #                    | Years In Box     | Box Index | From Date | To Date | Description                | Expire Date         |
| Add (Ctrl+A)               |                                   |                  |           |           |         |                            |                     |

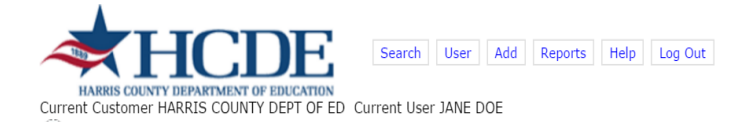

Items Matched: (0) Items On Order: (2) (HCDE)

| Add new          | item(s)                          |                                            |                           |           |           |         |               |             |
|------------------|----------------------------------|--------------------------------------------|---------------------------|-----------|-----------|---------|---------------|-------------|
| Item Type<br>BOX | Department *Dep<br>▼ RECORDS MGM | artment Required<br>T - RECORDS MANAGEMENT | Requested For<br>JANE DOE |           |           |         |               |             |
| - 😑 Command      | l Bar                            |                                            |                           |           |           |         |               |             |
| View Order       |                                  |                                            |                           |           |           |         |               |             |
|                  |                                  |                                            |                           |           |           |         |               |             |
| 🗌 Retain data    | entered on add                   |                                            |                           |           |           |         |               |             |
| Action           | Barcode                          | Customer Box #                             | Years In Box              | Box Index | From Date | To Date | Description   | Expire Date |
| Add (Ctrl+A)     |                                  |                                            |                           |           |           |         |               |             |
| Remove Edit      | 000513458                        | 12                                         | 2012                      | A-C       | 2012      | 2015    | STUDENT FILES | 11/30/2020  |

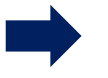

#### Once you have entered all of your new boxes, click **View Order(s)** in the command bar to proceed to the next step.

| <b>A</b> HC                                                                  | DE Search Use                                      | er Add Reports Help       | Log Out   |            |                             |                          |                       |
|------------------------------------------------------------------------------|----------------------------------------------------|---------------------------|-----------|------------|-----------------------------|--------------------------|-----------------------|
| HARRIS COUNTY DEPARTMENT<br>Current Customer HARRIS COUNT<br>Add new item(s) | OF EDUCATION<br>IY DEPT OF ED Current User JAN     | E DOE                     |           |            |                             | Items Matched: (0) Items | ; On Order: (2) (HCDE |
| Item Type Departmen<br>BOX V RECORDS                                         | t *Department Required<br>MGMT - RECORDS MANAGEMEN | Requested For<br>JANE DOE |           |            |                             |                          |                       |
| Command Bar                                                                  |                                                    |                           |           |            |                             |                          |                       |
| r 🕘                                                                          |                                                    |                           |           |            |                             |                          |                       |
| Retain data entered on add<br>Action Barcode                                 | Customer Box #                                     | Years In Box              | Box Index | From Date  | To Date                     | Description              | Expire Da             |
| Add (Ctrl+A)<br>Remove Edit 000513458                                        | 12                                                 | 2012                      | A-C       | 2012       | 2015                        | STUDENT FILES            | 11/30/2020            |
|                                                                              | DE Search U:                                       | ser Add Reports Help      | Log Out   |            |                             |                          |                       |
| Current Customer HARRIS COUN<br>Command Bar<br>Send Order Remove All Refr    | Y DEPT OF ED Current User JA                       | NE DOE                    |           |            |                             | Items Matched: (0)       | Items On Order: (2)   |
|                                                                              |                                                    |                           |           |            |                             |                          |                       |
| Pick Up Items<br>Action Description Qu<br><u>Remove</u> Pick Up BOX 15       | antity                                             |                           |           |            |                             |                          |                       |
| Item Requests                                                                |                                                    |                           |           |            |                             |                          |                       |
| Edit Remove Action B                                                         | arcode Parent Item Code Par                        | ent Reference Custome     | erBox#Yea | irs In Box | tem Type = BOX<br>Box Index | From Date                | To Date               |
| Remove Add                                                                   | 0513458                                            | 12                        | 2012      | A-C        | 2012                        | 2015                     |                       |
|                                                                              |                                                    |                           |           |            |                             |                          | 9                     |
|                                                                              |                                                    |                           |           |            |                             |                          |                       |

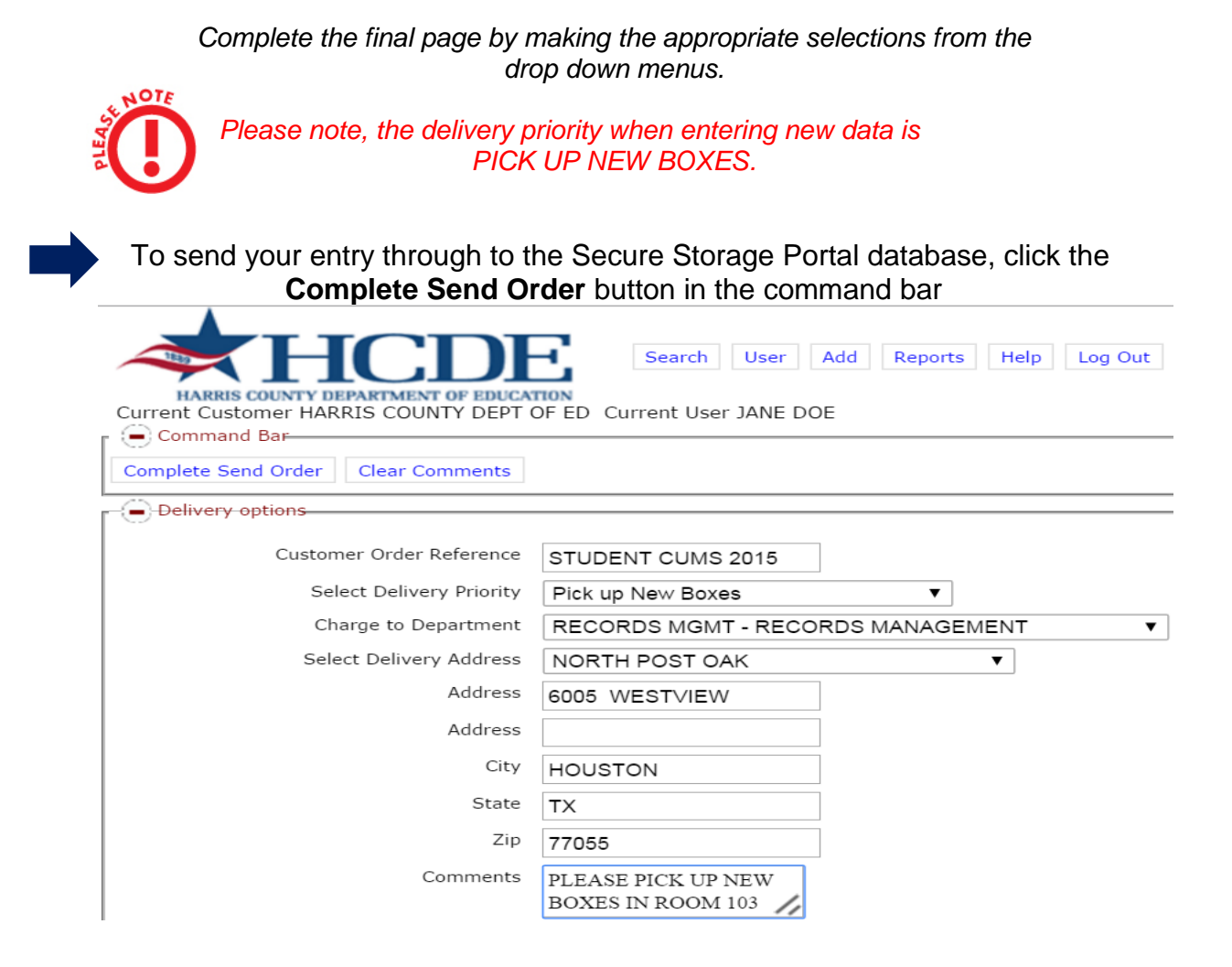

Your entry is now saved in the Secure Storage Portal. The confirmation page will provide you with your workorder number for reference.

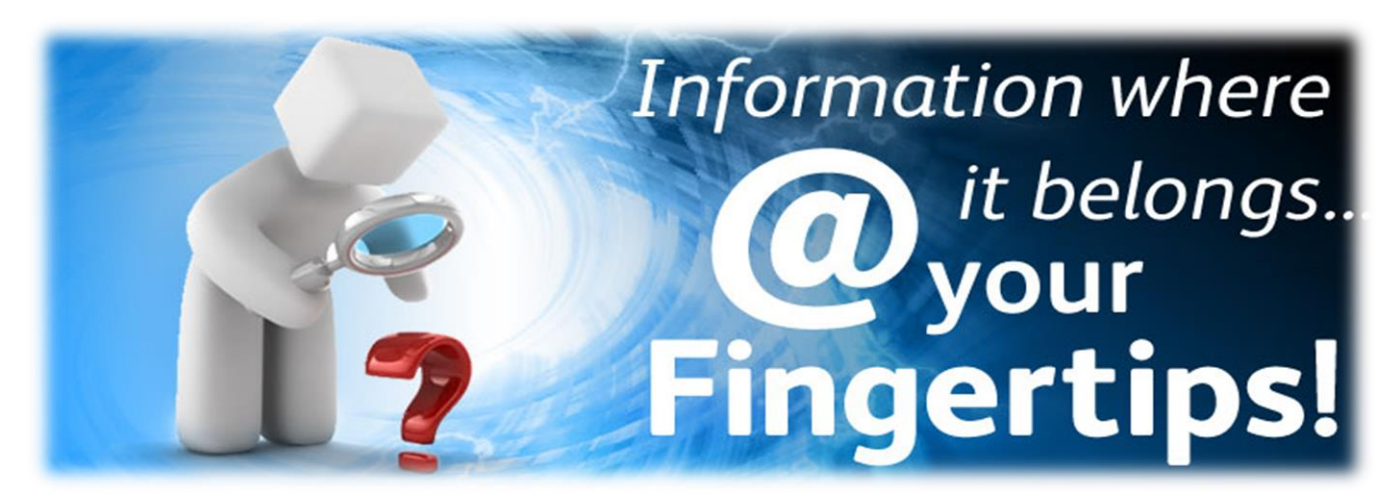

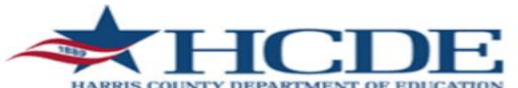

Search User Add Reports Help Log Out

HARRIS COUNTY DEPARTMENT OF EDUCATION Current Customer HARRIS COUNTY DEPT OF ED Current User JANE DOE

Detail report in HTML Detail report in PDF Text Export Excel Export

🕒 Work order summary

Order for Customer: Harris County Dept of Ed and web user: JANE DOE has been submitted under work order # 1021590,

| Order Date       | 11/20/2015 09:31:07 AM               |
|------------------|--------------------------------------|
| Your Ref         | STUDENT CUMS 2015                    |
| Deliver To       | 6005 WESTVIEW<br>HOUSTON, TX 77055   |
| Attention        | JANE DOE                             |
| Required By      | 11/20/2015 09:31:07 AM - NEW         |
| Dept/Cost Center | RECORDS MGMT                         |
| Comments         | PLEASE PICK UP NEW BOXES IN ROOM 103 |
|                  |                                      |

# Click on the **Detail Report in PDF** to view the details of what you have entered.

| oustomeri            |                |                      |                  |                               |                                      |                           |                  |              |
|----------------------|----------------|----------------------|------------------|-------------------------------|--------------------------------------|---------------------------|------------------|--------------|
| Priority: NE         | W Due          | Date: 11/20/2015     | 09:31            |                               |                                      |                           |                  |              |
| Requested            | by: JANE DOE   |                      |                  |                               |                                      |                           |                  |              |
|                      |                |                      |                  |                               |                                      |                           |                  |              |
|                      |                |                      |                  |                               |                                      |                           |                  |              |
| Barcode              | Customer Box # | Years In Box         | Box Index        | Department                    | Service Description                  | Requested For             | Parent Item Code | Parent Box # |
| Barcode<br>000513457 | Customer Box # | Years In Box<br>2012 | Box Index<br>A-C | Department<br>RECORDS<br>MGMT | Service Description<br>Miscellaneous | Requested For<br>JANE DOE | Parent Item Code | Parent Box # |

## At this point you can print a detailed copy of your order confirmation for your records if you wish to do so.

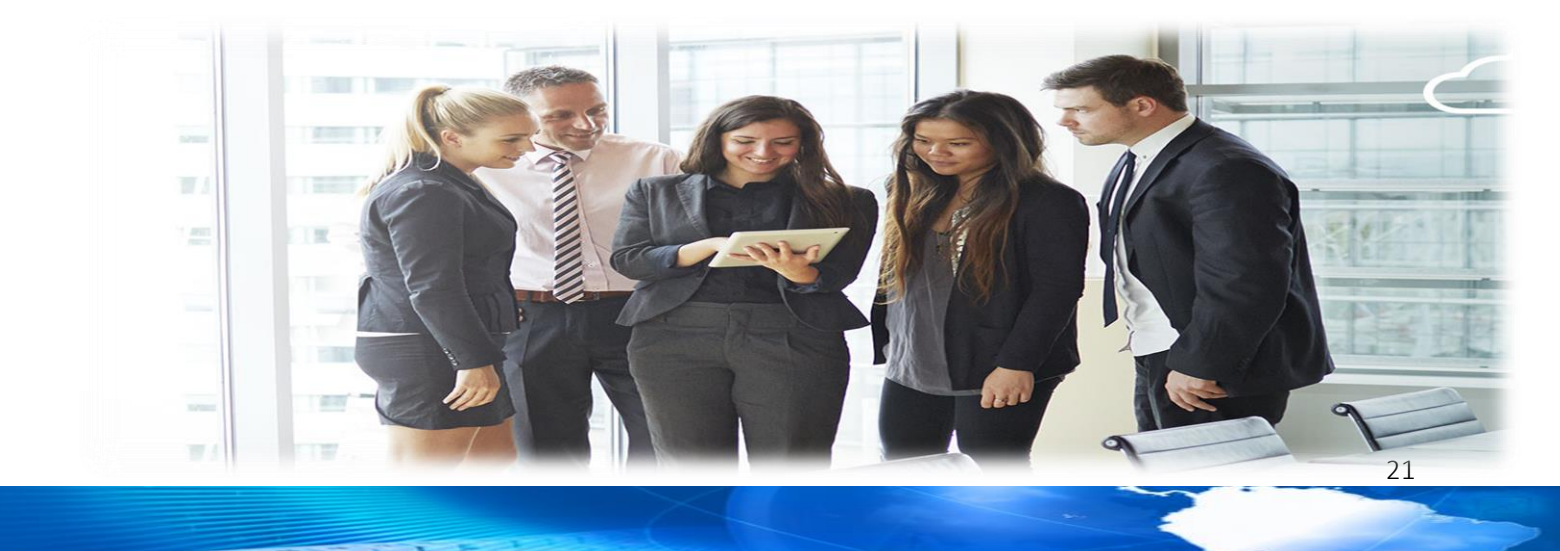

### 9 Edit Containers

In order to Edit data for a particular item (box/container) you can simply pull up the item in the Search Order screen and then click the **Edit** item on the left for the item that you wish to make data changes.

|                                                                                                    | dd Reports Help Lo     | g Out                     |                |         |                            |                     |
|----------------------------------------------------------------------------------------------------|------------------------|---------------------------|----------------|---------|----------------------------|---------------------|
| HARRIS COUNTY DEPARTMENT OF EDUCATION<br>Current Customer HARRIS COUNTY DEPT OF ED Current User JANE DOE |                        |                           |                |         | Items Matched: (1) Items ( | )n Order: (0) (HCDE |
| 📔 Quick Search Criteria                                                                                  |                        |                           |                |         |                            |                     |
| Item Type Department BOX                                                                                 | Order By<br>Barcode    | Requested For<br>JANE DOE | Page Size<br>5 |         |                            |                     |
| Search Fields (FILE)                                                                                     |                        |                           |                |         |                            |                     |
| Barcode Parent Item Code Parent Reference Customer File 000476496                                        | # Index Item Id        |                           |                |         |                            |                     |
| Command Bar                                                                                              |                        |                           |                |         |                            |                     |
| Clear Input Search New Search Import from file Clear Results                                             | Select All View Order  |                           |                |         |                            |                     |
| Results                                                                                                  |                        |                           |                |         |                            |                     |
| Display Long Description Excel Export - All / Page Text Export - All / P                                 | age Requested Action 🖲 | Delivery OPick Up ORemo   | ove            |         |                            |                     |
|                                                                                                    |                        | It                        | em Type = BOX  |         |                            |                     |
| Edit Select Detail Barcode Customer Box #                                                                | Years In Box           | Box Index                 | From Date      | To Date | Description                | Departn             |
| Edit Retrieve 🕂 📄 🌉 🔌 000476496                                                                          | 11/13-5/14             | COH 0023                  |                |         | INVOICE BACK UP            | RECORDS MG          |

You are then able to edit any of the data directly in the reference fields to the right of the container or file that you have selected. After you have made your changes, click the **Save** item and click on the **Update Successful** in the center of the page to save the changes that you have made.

|                      | <b>CH</b>    | ICD              | E                | Search User Add            | Reports Help Log Out      |                                |              |         |                           |                 |
|----------------------|--------------|------------------|------------------|----------------------------|---------------------------|--------------------------------|--------------|---------|---------------------------|-----------------|
| HARR<br>Current Cu   | stomer HA    | RRIS COUNTY DE   | EPT OF ED Cu     | ırrent User JANE DOE       |                           |                                |              | Items   | Matched: (1) Items On Ord | ler: (0) (HCDE) |
| Quick S              | Search Crite | ria              |                  |                            |                           |                                |              |         |                           |                 |
| Item Type<br>BOX     | ۲            | Department       |                  |                            | Order By<br>▼ Barcode ▼   | Requested For Pa<br>JANE DOE 5 | ge Size      |         |                           |                 |
| Search               | Fields (FILE | .)               |                  |                            |                           |                                |              |         |                           |                 |
| Barcode<br>000476496 | Pa           | rent Item Code   | Parent Refere    | ence Customer File #       | Index Item Id             |                                |              |         |                           |                 |
| - Comma              | nd Bar       |                  |                  |                            |                           |                                |              |         |                           |                 |
| Clear Input          | Search       | New Search       | Import from      | file Clear Results Sele    | ct All View Order         |                                |              |         |                           |                 |
| Results              |              |                  |                  |                            |                           |                                |              |         |                           |                 |
| Display              | y Long Desc  | ription Excel Ex | port - All / Pag | e Text Export - All / Page | Requested Action 🖲 Delive | ry 🔍 Pick Up 🔍 Remove          |              |         |                           |                 |
|                      |              |                  |                  |                            |                           | Iten                           | n Type = BOX |         |                           |                 |
| Edit                 | Select       | Detail           | Barcode          | Customer Box #             | Years In Box              | Box Index                      | From Date    | To Date | Description               | De              |
| Save Cancel          |              | 🔶 📄 🚔 🔊          | 000476496        |                            | 11/13-5/14                | COH 0023                       |              |         | INVOICE BACK UP           | RECORDS         |
| 1                    | VATRIAVA     |                  |                  |                            |                           |                                |              |         |                           |                 |

## 10 Log Out

To Log Out of the Secure Storage Portal website, simply click on Log Out.

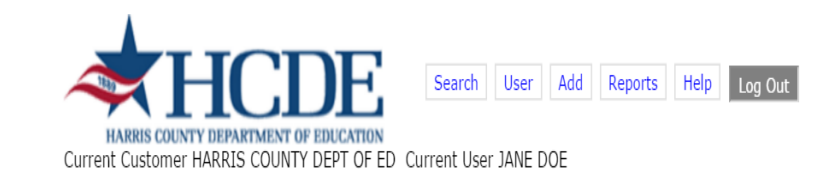

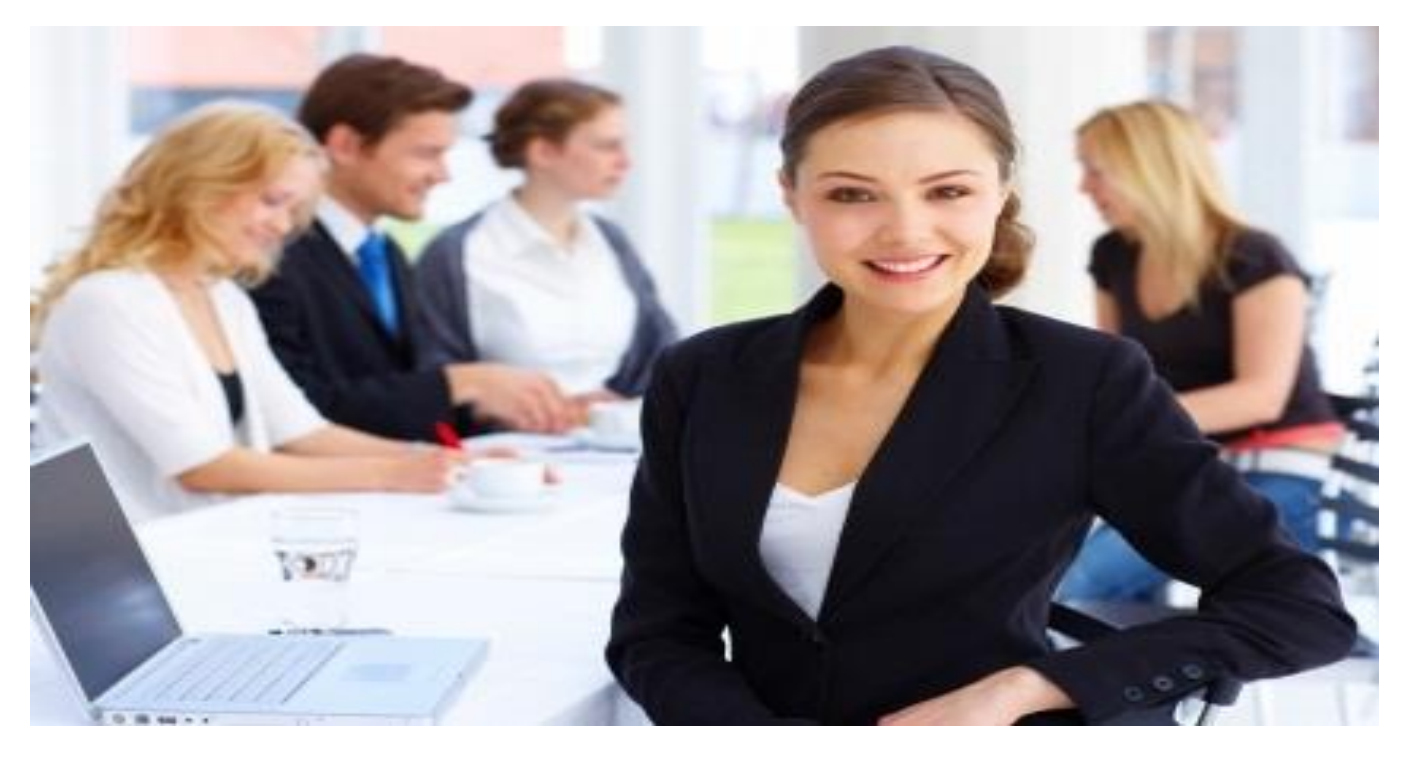